2025.3.Ver.2

JRE Workation Pass

# ご利用マニュアル

Well-being な社会の実現へ向けて 新しい働き方・暮らし方であるワーケーションを推進します

東日本旅客鉄道株式会社

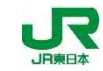

# Confidential

本資料はいかなる部分につきましても東日本旅客鉄道株式会社の承諾を得ずに引用・複製してはならないものとします。

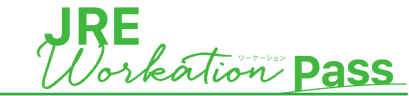

- 1 タイトル
- 2 目次
- 3 割引クーポンについて
- 4 割引クーポン発行日に関するご案内
- 5 鉄道+宿のご予約方法

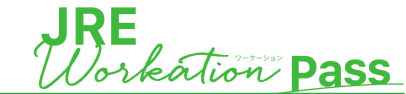

- ✓「JRE Workation Pass」を購入いただくと、ダイナミックレールパックで使える割引クーポンがご利用いただけます。
- ✓ 割引クーポンについては、「JRE Workation Pass」をご購入後、ご登録いただいたメールアドレスにクーポンコードをお送りいたします。
   ✓ 割引クーポンは、JR東日本エリア管内の、鉄道と宿がセットになった商品にのみお使いいただけます。

割引クーポンの詳細

| プラン名      | 割引クーポン総額(税込) | 割引クーポンの内訳(税込)              |
|-----------|--------------|----------------------------|
| 個人 Plan S | 5.5万円        | 2万円クーポン×2枚<br>1.5万円クーポン×1枚 |
| 個人 Plan M | 12万円         | 2万円クーポン×4枚<br>1万円クーポン×4枚   |

# 注意事項

- お渡しする割引クーポンについては定額です。ご要望に応じて金額を変更することはできません。
- 1予約に1枚のみ割引クーポンをお使いいただけます。複数枚のクーポンをご利用いただくことはできません。
- クーポン利用時の金額が0円以下になる場合は無料とはならず、10円の代金が発生します。あらかじめご了承ください。
- ご旅行代金がクーポンの合計利用料金を下回る場合、差額返金はございません。

4. 割引クーポン発行日について

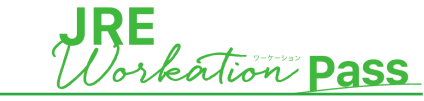

| 3月 |    |    |    |    | 202 | 5  | 4月 |    |    |    |    | 202 | 5  | 5月  |    |    |    |    | 202 | 5  | 6月  |    |    |    |     | 202   | 5  | 7月  |    |    |    |    | 202 | :5 |
|----|----|----|----|----|-----|----|----|----|----|----|----|-----|----|-----|----|----|----|----|-----|----|-----|----|----|----|-----|-------|----|-----|----|----|----|----|-----|----|
| 日  | 月  | 火  | 水  | 木  | 金   | ±  | B  | 月  | 火  | 水  | 木  | 金   | ±  | 日   | 月  | 火  | 水  | 木  | 金   | ±  | B   | 月  | 火  | 水  | 木   | 金     | ±  | E   | 月  | 火  | 水  | 木  | 金   | ±  |
|    |    |    |    |    |     | 1  |    |    | 1  | 2  | 3  | 4   | 5  |     |    |    |    | 1  | 2   | 3  | 1   | 2  | 3  | 4  | 5   | 6     | 7  |     |    | 1  | 2  | 3  | 4   | 5  |
| 2  | 3  | 4  | 5  | 6  | 7   | 8  | 6  | 7  | 8  | 9  | 10 | 11  | 12 | 4   | 5  | 6  | 7  | 8  | 9   | 10 | 8   | 9  | 10 | 11 | 12  | 13    | 14 | 6   | 7  | 8  | 9  | 10 | 11  | 12 |
| 9  | 10 | 11 | 12 | 13 | 14  | 15 | 13 | 14 | 15 | 16 | 17 | 18  | 19 | 11  | 12 | 13 | 14 | 15 | 16  | 17 | 15  | 16 | 17 | 18 | 19  | 20    | 21 | 13  | 14 | 15 | 16 | 17 | 18  | 19 |
| 16 | 17 | 18 | 19 | 20 | 21  | 22 | 20 | 21 | 22 | 23 | 24 | 25  | 26 | 18  | 19 | 20 | 21 | 22 | 23  | 24 | 22  | 23 | 24 | 25 | 26  | 27    | 28 | 20  | 21 | 22 | 23 | 24 | 25  | 26 |
| 23 | 24 | 25 | 26 | 27 | 28  | 29 | 27 | 28 | 29 | 30 |    |     |    | 25  | 26 | 27 | 28 | 29 | 30  | 31 | 29  | 30 |    |    |     |       |    | 27  | 28 | 29 | 30 | 31 |     |    |
| 30 | 31 |    |    |    |     |    |    |    |    |    |    |     |    |     |    |    |    |    |     |    |     |    |    |    |     |       |    |     |    |    |    |    |     |    |
| 8月 |    |    |    |    | 202 | 5  | 9月 |    |    |    |    | 202 | 5  | 10F | 3  |    |    |    | 202 | 5  | 11月 | 3  |    |    |     | 202   | 5  | 12月 | ]  |    |    |    | 202 | :5 |
| 日  | 月  | 火  | 水  | 木  | 金   | ±  | 日  | 月  | 火  | 水  | 木  | 金   | ±  | 日   | 月  | 火  | 水  | 木  | 金   | ±  | 日   | 月  | 火  | 水  | 木   | 金     | ±  | 日   | 月  | 火  | 水  | 木  | 金   | ±  |
|    |    |    |    |    | 1   | 2  |    | 1  | 2  | 3  | 4  | 5   | 6  |     |    |    | 1  | 2  | 3   | 4  |     |    |    |    |     |       | 1  |     | 1  | 2  | 3  | 4  | 5   | 6  |
| 3  | 4  | 5  | 6  | 7  | 8   | 9  | 7  | 8  | 9  | 10 | 11 | 12  | 13 | 5   | 6  | 7  | 8  | 9  | 10  | 11 | 2   | 3  | 4  | 5  | 6   | 7     | 8  | 7   | 8  | 9  | 10 | 11 | 12  | 13 |
| 10 | 11 | 12 | 13 | 14 | 15  | 16 | 14 | 15 | 16 | 17 | 18 | 19  | 20 | 12  | 13 | 14 | 15 | 16 | 17  | 18 | 9   | 10 | 11 | 12 | 13  | 14    | 15 | 14  | 15 | 16 | 17 | 18 | 19  | 20 |
| 17 | 18 | 19 | 20 | 21 | 22  | 23 | 21 | 22 | 23 | 24 | 25 | 26  | 27 | 19  | 20 | 21 | 22 | 23 | 24  | 25 | 16  | 17 | 18 | 19 | 20  | 21    | 22 | 21  | 22 | 23 | 24 | 25 | 26  | 27 |
| 24 | 25 | 26 | 27 | 28 | 29  | 30 | 28 | 29 | 30 |    |    |     |    | 26  | 27 | 28 | 29 | 30 | 31  |    | 23  | 24 | 25 | 26 | 27  | 28    | 29 | 28  | 29 | 30 | 31 |    |     |    |
| 31 |    |    |    |    |     |    |    | -  |    |    |    |     |    |     |    |    |    |    |     |    | 30  |    |    |    |     |       |    |     |    |    |    |    |     |    |
| 1月 |    |    |    |    | 202 | 6  | 2月 |    |    |    |    | 202 | 6  | 3月  |    |    |    |    | 202 | 6  |     |    |    |    |     |       |    |     |    |    |    |    |     |    |
| 日  | 月  | 火  | 水  | 木  | 金   | 土  | 日  | 月  | 火  | 水  | 木  | 金   | 土  | 日   | 月  | 火  | 水  | 木  | 金   | 土  |     | _  |    | _  |     |       |    | -   |    |    |    |    |     |    |
|    |    |    |    | 1  | 2   | 3  | 1  | 2  | 3  | 4  | 5  | 6   | 7  | 1   | 2  | 3  | 4  | 5  | 6   | 7  |     |    |    | 対  | 态不  | 可日    |    |     |    | 卞  | 応す | T能 | Β   |    |
| 4  | 5  | 6  | 7  | 8  | 9   | 10 | 8  | 9  | 10 | 11 | 12 | 13  | 14 | 8   | 9  | 10 | 11 | 12 | 13  | 14 |     |    |    |    | • • | • • • |    | L   |    |    |    |    | -   |    |
| 11 | 12 | 13 | 14 | 15 | 16  | 17 | 15 | 16 | 17 | 18 | 19 | 20  | 21 | 15  | 16 | 17 | 18 | 19 | 20  | 21 |     |    |    |    |     |       |    |     |    |    |    |    |     |    |
| 18 | 19 | 20 | 21 | 22 | 23  | 24 | 22 | 23 | 24 | 25 | 26 | 27  | 28 | 22  | 23 | 24 | 25 | 26 | 27  | 28 |     |    |    |    |     |       |    |     |    |    |    |    |     |    |
| 25 | 26 | 27 | 28 | 29 | 30  | 31 |    |    |    |    |    |     |    | 29  | 30 | 31 |    |    |     |    |     |    |    |    |     |       |    |     |    |    |    |    |     |    |

#### 【割引クーポン発行日】

原則、購入いただいた日を含む3営業日以内に 「JRE Workation事務局」よりメールにてご案内させていただきます。 <u>お盆期間や年末年始期間</u>を挟んでご購入される場合はご注意ください。 ※営業日・・・土日や祝日等の対応不可日を除く日となります。 例)購入日が2025年8月8日の場合 → 割引クーポン発行は2025年8月19日までにクーポンを送付します。 弊社からメールでのクーポンを差し上げた日を「割引クーポン発行日」とします。

#### ※弊社からお送りした割引クーポンの内容に不適切なものがあった場合等は、その限りにありません。

#### 【割引クーポンの利用期間】

弊社よりメールで割引クーポンが到着した日から6ヶ月以内が利用可能期間となります。

- 例)割引クーポン到着日が、2025年4月10日の場合 ➡
  - 割引クーポンの利用期間は、2025年4月10日~2025年10月9日まで
  - ※利用期間の最後の月に該当の日付がない場合は、最後の月の末日までが 有効期間となります。
  - ※利用期間最終日を出発日とする旅行についても、割引クーポンがご利用いただけます。

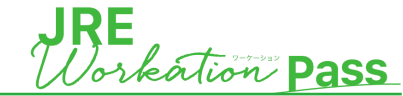

ダイナミックレールパックについて

- ∨ 『列車と宿』を自分で組み合わせてご自身だけのオリジナルの旅行行程を作ることができます
- ∨ 最大14日間の行程までお申込み可能です
- ✓ ご旅行代金は随時変動いたします。同一のお申込み内容でもお申込みの時期により、価格が変わる場合があります (検索時から予約完了までの間でも変動することもあります)
- ✓その他詳細は右記URLよりご確認ください。 <u>https://www.jre-travel.com/drp/</u>

※JRE Workation Passは通常のダイナミックレールパックよりお得にご利用いただける商品ではありますが、予約やお支払い方法などは 通常のダイナミックレールパックと変わらないので、ダイナミックレールパックを初めて使う方や、操作でお困りの際にご確認ください。

ダイナミックレールパック申込

① Web検索により、「JR東日本びゅうダイナミックレールパック」のWebサイトにアクセスしていただき、旅行条件を入力してください。

| ♀ 宿泊地を選択           |         | ▲ おとな×2 ▲ こども×0 ▲ 幼児×0 |
|--------------------|---------|------------------------|
| 2 1部屋              |         | 14月14日(日)~1泊           |
| <b>Q</b> ホテル・旅館名ま? | たはプラン名  | こだわり条件を追加 +            |
| 列車 (往復)            |         |                        |
|                    |         |                        |
| 🖨 乗車駅              | ⇔ 🚊 降車駅 |                        |

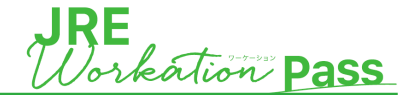

# ダイナミックレールパック申込

② 宿泊の条件について、「宿泊地、人数、部屋数、宿泊日、泊数」を入力ください

・宿泊地を選択

エリア ⇒ 都道府県 ⇒ 詳細エリアの順に選択 ※熱海・網代は踊り子のみ利用可能

宿泊地を選択

### ・おとな、こども、幼児の人数を選択

※おとなが複数の場合でも、割引クーポンは1枚しかご利用頂けません ※おとな、こども(小学生)合わせて、最大8名まで同時に申込可能 ※おとな1名につき幼児は1名まで同伴可能

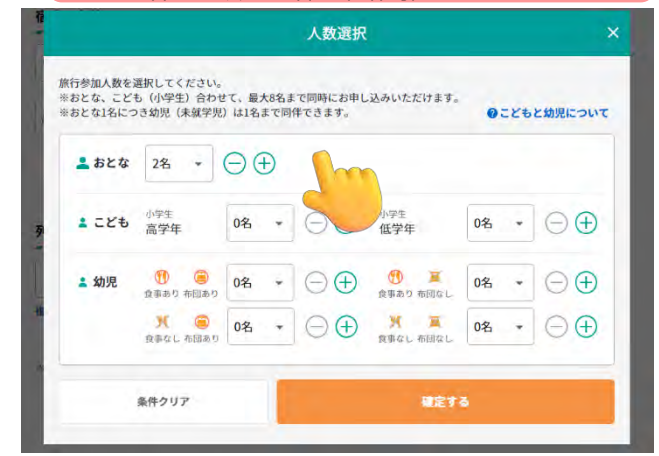

### ・部屋数を選択

※おとな2名様以上の場合に選択可。1部屋目の利用人数も選択ください

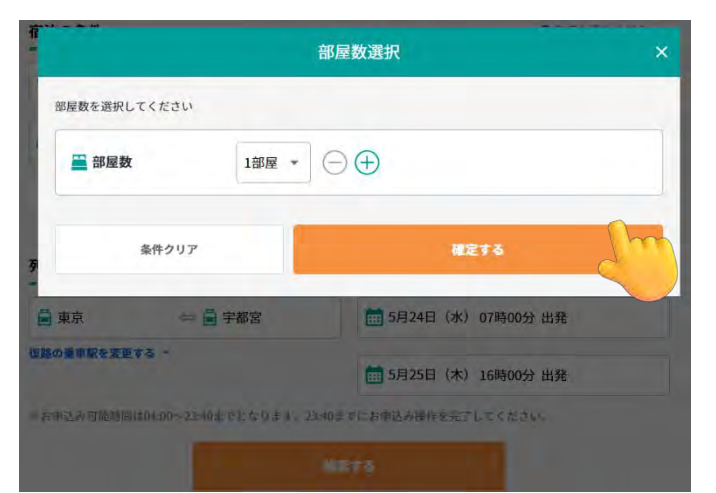

### ・宿泊日・泊数を選択

宿泊開始日と宿泊数を選択 宿泊の条件 🔀 😡 必ずお読みください 2023年5月 \* > ◎ 宇都宮市内 . 幼児×0 火水木金土 日 月 1部屋 1 2 3 4 5 6 7 条件で絞り込む 8 10 11 12 13 14 列車の条件(往復) 15 16 18 19 20 21 ■ 東京 24 25 26 27 28 22 23 国路の築車駅を変更する 29 30 宿泊開始日 2023年5月24日 (水)  $\oplus$ 1泊

宿泊開始日をカレンダーより選択し、泊数を選択

・施設名がすでに決まっている場合や、部屋・食事タイプのご希望がある場合は、「条件を絞り込む」より設定

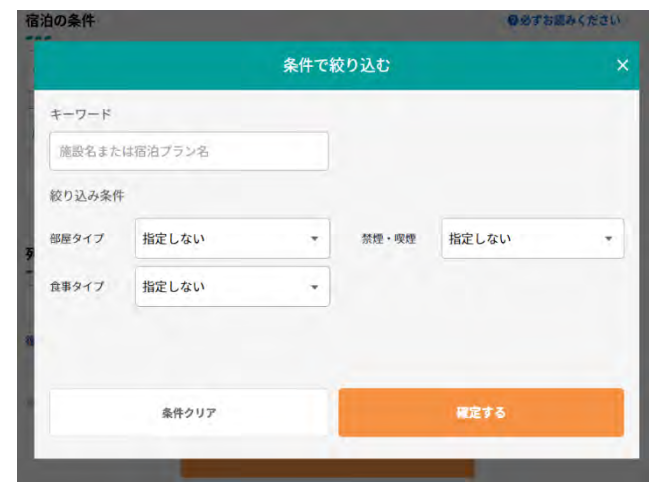

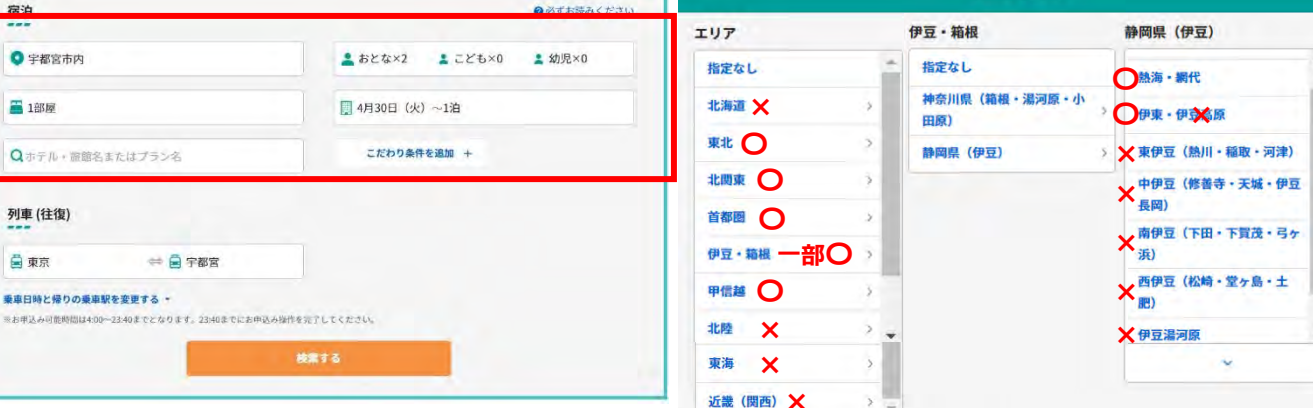

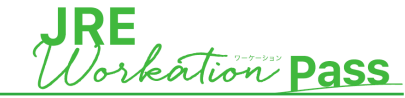

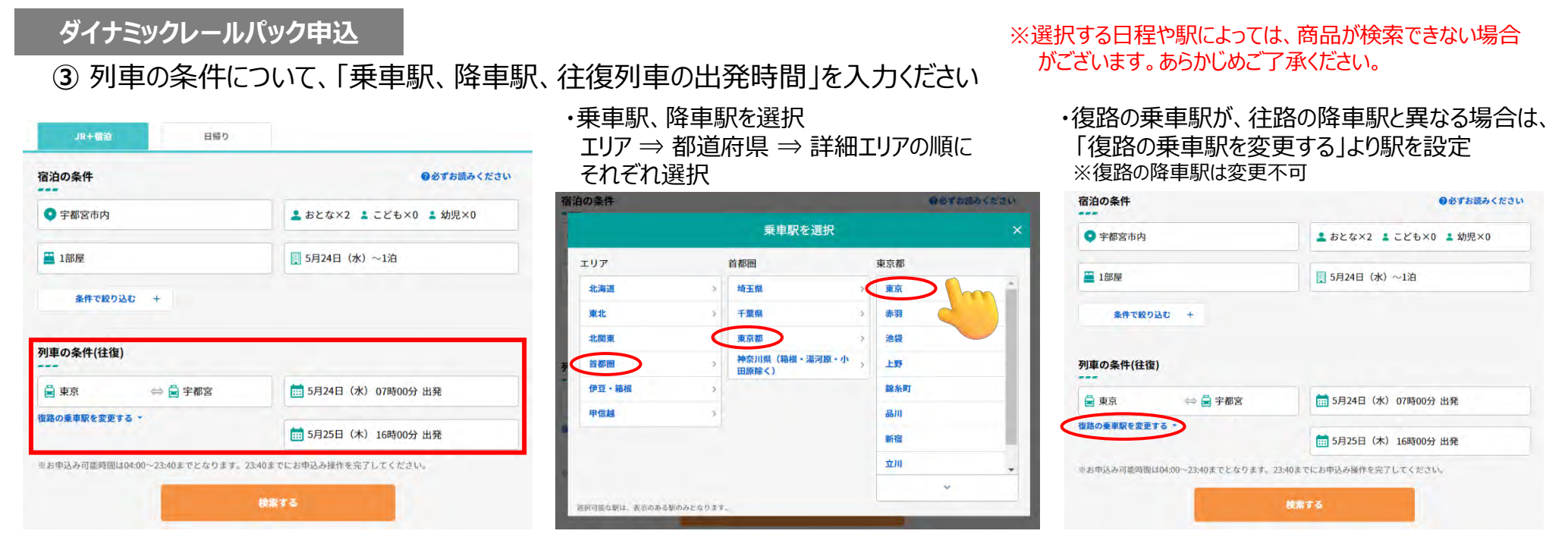

### ・往復の乗車日、乗車時間を選択 日付 ⇒ 時間の順にそれぞれ選択 (時間は出発または到着時間で検索可能)

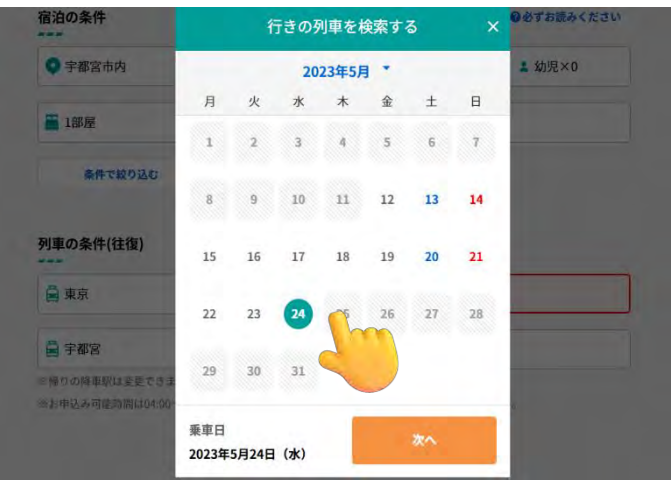

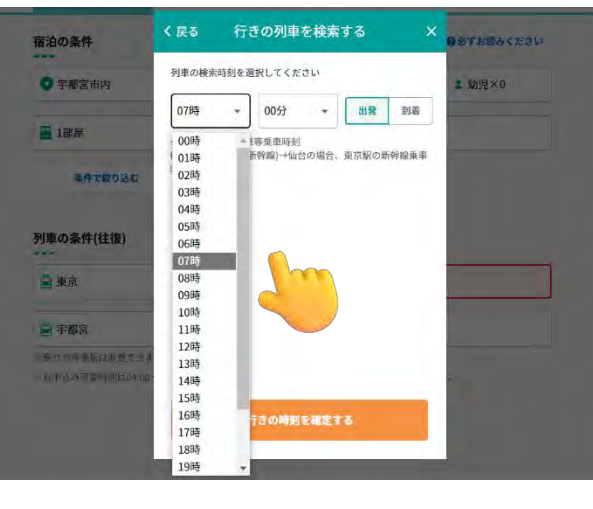

# ・すべての条件を入力の上、「検索する」を押下

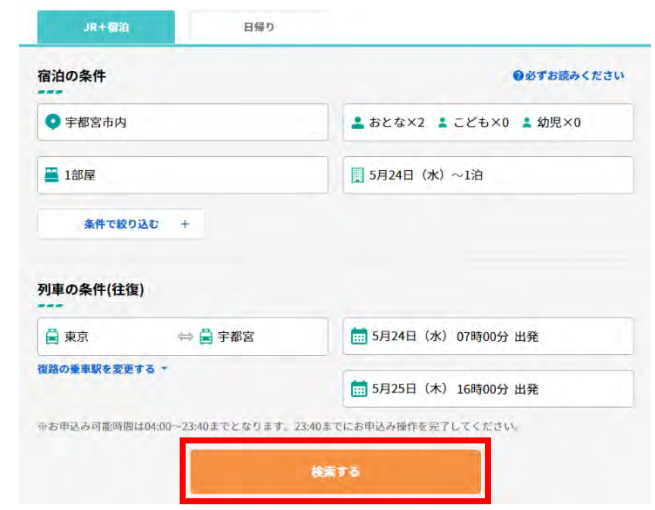

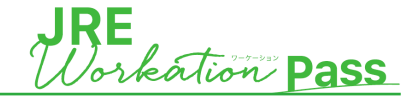

# ダイナミックレールパック申込

- ④ 検索後の画面には、往路・復路ともにご指定の時間帯の候補列車の中で、一番安く在庫のある列車が1候補ずつ表示されます
- ●乗車区間や経路、日時を変更したい場合は、 列車・座席を変更するより、再度選択

| 全ての条件を変更して再検索する                  |
|----------------------------------|
|                                  |
|                                  |
| ☐ 復路乗車区間 宇都宮→東京                  |
| 2023年5月25日(木)18時00分出発            |
| 選択                               |
| 宇都宮 東京                           |
| 18時21分 → 19時16分 乗継0              |
| 医 新幹線なすの280号                     |
| 指定席                              |
| 並び方:隣接した座席に限定<br>車両内の位置:どの位置でもよい |
| 列車 - 座席を変更する                     |
|                                  |
|                                  |

宿泊施設検索条件

## ◎表示されている列車より選択する場合は 希望時間の列車の選択

※希望列車の号車・座席位置等の詳細な条件は本画面では選択不可 ※グリーン席表示がある場合、グリーン席も利用可能 ※ご希望の列車の在庫がない場合はエラー表示となるため、 別日時にて再度検索を実施してください ※東海道新幹線は利用不可

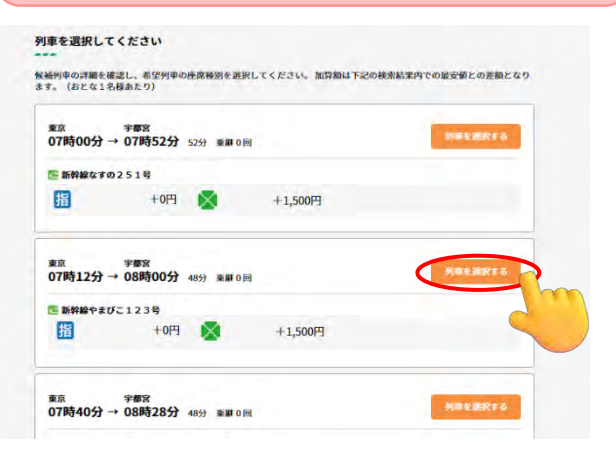

◎列車の乗車時間の再検索や、往路の降車駅または復路の乗車駅の変更の場合 「列車条件を変更する」を押下し、再度条件を入力し、検索が可能

| 東京→手都宮<br>2023年5月24日(水)07時00分出発 列東条件を変更する                                         | こちらより再検索                                                 |
|-----------------------------------------------------------------------------------|----------------------------------------------------------|
| 運搬中の経路                                                                            | 列車条件の変更                                                  |
| 東京 → 宇都宮                                                                          | 往路の列来条件を選択<br>                                           |
| → 新幹線/特急/急行/快速・普通列車指定席のご利用 ──快速・普通列車自由席のご利用                                       | 8 3 5 () () () () () () () () () () () () ()             |
|                                                                                   | 1 202343/924H (%) 0789 - 099 - 088                       |
| 列車を選択してください                                                                       | ・総計版・15月5日月間の時代<br>■「総由・文用・(目前数)・相比の注意、北方派の通知総合参加がとひります。 |
| <b>候補列車の詳細を確認し、希望列車の産産種別を選択してください。 加算額は下記の検索結果内での最受値との差額となり</b><br>ます。(おとな1名標あたり) | Storentes desta                                          |
| 東京 宇都宮<br>の70年の人 5 070年72人 5 070年72人                                              |                                                          |

◎「シートマップから座席を選択」ボタンが表示されてい る場合は「シートマップから座席を選択」をタップし座席 を選択してください。(以下場合は選択ができません。 ・乗車が1か月以上先(座席の条件の指定のみ) ・自由席

・座席が選択できない車両

※TRAIN DESKの表記がある場合、TRAIN DESK も利用可能

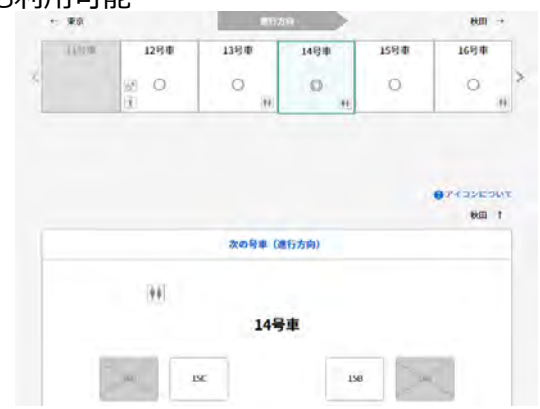

# 【乗車日が1カ月以内のご予約の場合】

座席位置について、一度確保された上で空席が ある場合、予約完了までの間は変更が可能

### 【乗車日が1カ月よりも先のご予約の場合】

希望列車を選択時点では、未決済です 旅行最終日1カ月前に登録したメールアドレス宛 に列車の確定通知および支払依頼のメールが 届きますので、すみやかに支払を実施してください

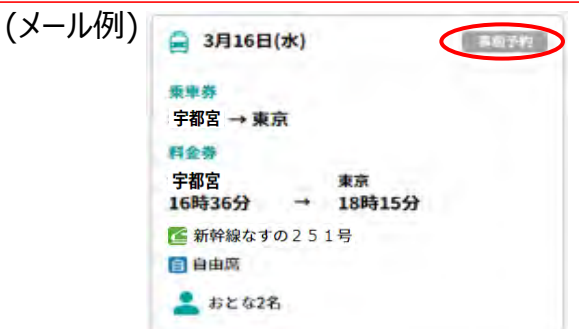

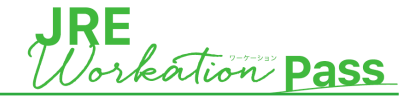

ダイナミックレールパック申込

⑤ 列車の選択の画面下部に、「宿泊施設の選択画面」が表示されます

◎エリア、部屋数、部屋タイプの変更希望の場合 「条件変更・再検索」を押下し、再度条件を入力 ※宿泊人数は変更不可

| 白油市经济条件                                         |                                                                                                    |
|-------------------------------------------------|----------------------------------------------------------------------------------------------------|
| 2: 5月24日 (水) から                                 | 51泊 宿泊地: 北周東>縣木県>宇都宮市内                                                                                                    |
| -9-F:                                           | 常服条件:                                                                                                    |
| 屋口の ちとちつき                                       | 部屋数: 1部屋                                                                                                    |
| 1人数: 42.424                                     | 条件安连、两线索                                                                                                    |
| を渡の検索結果:7件                                      | 三 条件で絞り込む 1.価格の/い場                                                                                                    |
|                                                 | チサンイン宇蓉宮鹿沼                                                                                                    |
| CROKE                                           | 宇都宮市内<br>アクセス:JR「宇都宮駅」西口から車で約14分 〇 MA                                                                                                    |
| N N N N N N N                                   | 道道: なし                                                                                                    |
| ******                                          |                                                                                                    |
| A A A A A A                                     |                                                                                                    |
| A PARA                                          | *******                                                                                                    |
|                                                 |                                                                                                    |
|                                                 |                                                                                                    |
| 期割引14                                           | 92260                                                                                                    |
|                                                 | 國法 相同 12/31                                                                                                    |
| Malidianal Ganager Line (number)                |                                                                                                    |
|                                                 |                                                                                                    |
| (壁) スタンダードダブル+                                  | 071-49F                                                                                                    |
| (第) スタンダードダブル + ~3名)<br>パス・トイレ付き (2) 禁弊         | BEALSHARD 10,100P                                                                                                    |
| 1世] スタンダードダブル +<br>~3名)<br>パス・トイレ付き இ 禁助        | D71-59F DECUSHARD 10,100P                                                                                                    |
| (愛) スタンダードダブル +<br>~3名)<br>バス・トイレ付き (会) 禁約      | 171-мун Басалянае 10,1000 В                                                                                                    |
| 1世] スタンダードダブル +<br>~3名)<br>パス・トイレ付き 〇 禁助        | В21-КУР ВЕСКІВНАКО 10,100                                                                                                    |
| ##】 スタンダードダブル +<br>~3名)<br>パス・トイレ付き (楽芸書        | D71-49F BICGISMBAD 10,100P                                                                                                    |
| 1冊] スタンダードダブル +<br>~3名)<br>(ス・トイレ付き 副 禁約        | D7 № 9 F<br>B2 GISMBAD 10,100 F                                                                                                    |
| 1世)スタンダードダブル +<br>~3名)<br>パス・トイレ付き (9) 世界       | 107トペッド<br>82 615/88850 10,100円<br>こちら たり 百 徐安                                                                                                    |
| 1番】スタンダードダブル +<br>~3名)<br>パス・トイレ付き ◎ 営業         | 27トペッド<br>ECCIERMAND 10,100円<br>こちらより再検索                                                                                                    |
| (第) スタンダードダブル +<br>~3名)<br>(ス・トイレ付き 高豊都<br>宿泊検索 | D7トペッド<br>EC2158#8659 10,100円<br>こちらより再検索<br>&##Z#</td></tr><tr><td>1時 スタンダードダブル+<br>-381<br>-381<br>ロス・トイレガン 高世界<br>宿泊検索</td><td>ロフトペッド<br>またで1588年かり 10,100円<br>こちらより再検索<br>条件変更</td></tr><tr><td>#3 スタンダードダブル +<br>~~23)<br>パス・トイレ村☆ ◎世田<br>裕治決策<br>後治査件の</td><td>1071-KyF<br>また1588559 10,100円<br>こちらより再検索<br>条件変更<br>編家</td></tr><tr><td>1日、スタンダードダブル +<br>-3名)<br>-3名)<br>-3名)<br>-3名)<br>-3名)<br>-3名)<br></td><td>1071-KypF<br>Eccil5時あたり 10,100円<br>こちらより再検索<br>条件変更<br>源解<br>((&) ~18</td></tr><tr><td>177 スタンダードダブル+<br>-3名)<br>(ス・・「し付き ○世報<br>宿泊検索<br>※28年の<br></td><td>10,100円<br>E255より再検索<br>またでにたがあたり 10,100円<br>こちちらより再検索<br>##<br>(の) -1/0<br>#<br>#</td></tr><tr><td>173 スタンダードダブル+<br></td><td>1071-MYF DECEISABLES 10,100円<br>こちらより再検索<br>条件空史<br>源秋<br>1 (26) -120<br>取<br>取<br>2 DECEIS</td></tr><tr><td>#3 スタンダードダブル+<br>~~23)<br>パス・トイレ村2 ◎ 世界<br>総合集件の<br>「 5/1240<br>単現数の回<br>■<br>日子単ム<br>■<br>日子単ム</td><td>1071-May F<br>DIC 0184886.9 10,100円<br>C555より再検索<br>条件変更<br>編集<br>1 (40) -140<br>単<br>2 (20) -140<br>単<br>2 (20) -140<br>100 (20) (20) (20) (20) (20) (20) (20) (2</td></tr><tr><td>1世 スタンダードダブル +<br>→3名)<br>(ス・・「しける ○世田<br>(ス・・」」」)<br>(ス・・」」)<br>(ス・・」」)<br>(ス・・」)<br>(ス・・」)<br>(ス・・」)<br>(ス・・」)<br>(ス・・)<br>(ス・・)<br>(ス・・)<br>(ス・・)<br>(ス・・)<br>(ス・・)<br>(ス・・)<br>(ス・・)<br>(ス・・)<br>(ス・・)<br>(ス・・)<br>(ス・・)<br>(ス・・)<br>(ス・・)<br>(ス・・)<br>(ス・・)<br>(ス・・)<br>(ス・・)<br>(ス・・)<br>(ス・・)<br>(ス・・)<br>(ス・・)<br>(ス・・)<br>(ス・・)<br>(ス・・)<br>(ス・・)<br>(ス・・)<br>(ス・・)<br>(ス・・)<br>(ス・・)<br>(ス・・)<br>(ス・・)<br>(ス・・)<br>(ス・)<br>(ス</td><td>D2 h ペッド D2 c 18,888.5 10,100円 C555より再検索  C555より再検索  # (0,0) -1/0  # D 2 c 25  # D 2 c 25  # D 2 c 25  # D 2 c 25  # D 2 c 25  # D 2 c 25  # D 2 c 25  # D 2 c 25  # D 2 c 25  # D 2 c 25  # D 2 c 25  # D 2 c 25  # D 2 c 25  # D 2 c 25  # D 2 c 25  # D 2 c 25  # D 2 c 25  # D 2 c 25 # D 2 c 25 # D 2 c 25 #</td></tr></tbody></table> |

◎表示された宿泊施設より 希望の宿泊施設の希望のプランを選択

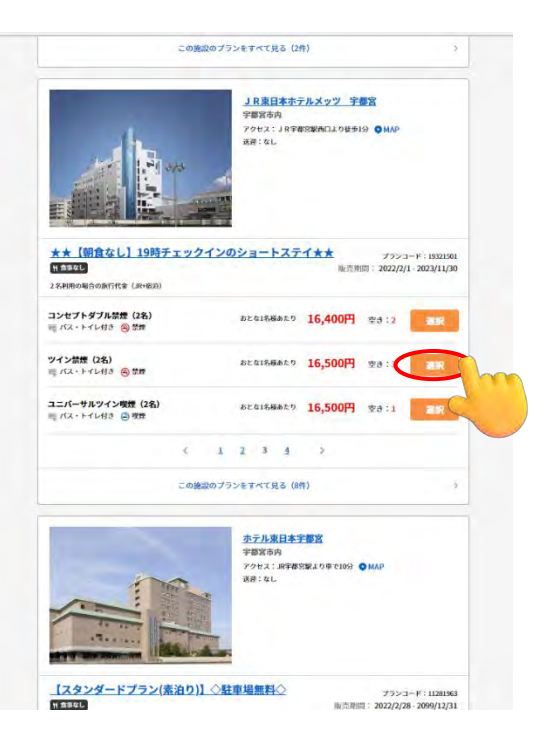

 宿泊プランを選択後、選択内容と行程詳細を確認
 ※再度変更を希望の場合、「変更」より再度検索可能
 ※現時点では予約は確定しておらず、客室や座席などは確保前となりますので、 速やかにお手続きを進めてください。

(お申込完了までに、満席、満室になる場合もございます。)

|                             |                                                                       | -          |
|-----------------------------|-----------------------------------------------------------------------|------------|
| 日報                          | 2023年5月24日(米)2023年5月25日(米)                                            |            |
| 旅行参加人数                      | おとな2次<br>合計2次                                                         |            |
| テ程詳細                        |                                                                       |            |
| 150の同伴者・部屋創り<br>1・変更」より変更して | の変更(例:幼児の同伴者を、代え者から同行者へ変更)は、「行利詳細」にある「<br>くだうい、米幼児の同伴者の初期間よは代え者となります。 | 11日前の間     |
| 🚔 5月24日(水)                  | 8.43                                                                  | 1          |
|                             | 東京→宁都宮                                                                |            |
|                             | 第12章<br>東京 07時12分 → 宇都宮 08時00分                                        |            |
|                             | 医新作物やまびこ123号                                                          |            |
|                             | 前定席<br>毎月方:帰路した伊知に現在<br>単純内の約束:どの修葺でもよい。                              |            |
|                             | a 52 428                                                              |            |
|                             | 21                                                                    |            |
| -                           | Transferration and the                                                |            |
| ● 5月24日(3K)<br>~1泊          | JR東日本ホテルメッツ 宇都宮<br>★★【朝食なし】19時チェックインのショートステイ★★                        |            |
|                             | 1(2)20-1                                                              | : 19371501 |
|                             | - ツイン教徒 (2条) ジェリア利用 三 バス・トイレ付き                                        | 20 mm      |
|                             | 1 代表者 単行者1                                                            |            |
|                             |                                                                       |            |
|                             | 1994 S.C.                                                             |            |
| 🚔 5月25日(木)                  | #85                                                                   |            |
|                             | 宇羅宮→東京                                                                |            |
|                             | 料金幣<br>字都容 18時21分 → 東京 19時16分                                         |            |
|                             | 医動物酸な事の280号                                                           |            |
|                             | 一部定席<br>受けた:局格した用意に知道<br>審判的の部準:どの必要でもよい。                             |            |
|                             | L BE 428                                                              |            |
|                             |                                                                       |            |
|                             | 湖市部の装置・支援                                                             |            |
|                             |                                                                       |            |
|                             | /                                                                     |            |

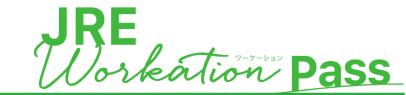

ダイナミックレールパック申込

⑥ 選択内容確認完了後、あらかじめお送りしている割引クーポンコードを入力の上、お申込みください

・割引クーポンコードを入力の上、適用をクリック

| 00000  | 0    |     | ✓ 適用    |
|--------|------|-----|---------|
| 旅行代金内訳 |      | -   | (       |
| JR+宿泊  | 代表者  | おとな | 16,500円 |
|        | 同行者1 | おとな | 16,500円 |
|        |      | 204 |         |

#### 取消料

取消損免生期間に入っています。 施行変約の成立後、お客さまのご都合で施行を取消される場合、ご施行代金に対して下記の料率で取消料をいただきます。 クーボンの使用がある場合、取得料の計算はクーポン利用前のご旅行代金に対して質問します。

| 取消日               | 対象日                   | 取消料        |
|-------------------|-----------------------|------------|
| 21日前まで            |                       | M(85       |
| 20~8日前まで          | 2023年5月4日~2023年5月16日  | ご旅行代金の20%  |
| 7~2日前まで           | 2023年5月17日~2023年5月22日 | ご施行代金の30%  |
| 前日                | 2023年5月23日            | ご旅行代金の40%  |
| 当日                | 2023年5月24日            | ご施行代金の50%  |
| 旅行開始後の解除または無連絡不参加 | 2023年5月24日            | ご旅行代金の100% |

現時点では予約は確定しておりません。客室や座席などは確保前となりますので、速やかにお手続きを進めてください。(お 申込完了までに、満席、満室になる場合もございます。)

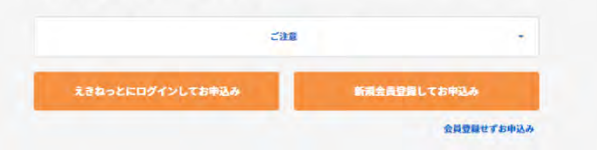

・割引が適用されているか金額を確認後、申込

| IRE Workatio | on Pass クーポン(例)                    |     | × MIN          |
|--------------|------------------------------------|-----|----------------|
| 旅行代金内訳<br>-  |                                    |     |                |
| JR+宿泊        | 代表者                                | おとな | 16,500円        |
|              | 同行者1                               | おとな | 16,500円        |
|              | JRE Workation Pass 2023<br>クーポン(例) | 割引額 | -3000円         |
|              |                                    | 小計  | 30,000円        |
| ご旅行代金合計      |                                    | 3   | 0.000 <b>円</b> |

 JEIS試使用クーボン 試使用のクーボンです(1行目) 試使用のクーボンです(2行目)

#### 取消料

取消料理を無難に入っています。 旅行契約の成立後、お客さまのご都合で旅行を取消される場合、ご旅行代金に対して下記の料率で取消料をいただきます。 クーポンの使用がある場合、取消料の計算はクーポン利用前のご旅行代金に対して算出します。

| 取消日               | 対象日                   | 取消料        |
|-------------------|-----------------------|------------|
| 21日前まで            |                       | 19.83      |
| 20~8日前まで          | 2023年5月4日~2023年5月16日  | ご旅行代金の20%  |
| 7~2日前まで           | 2023年5月17日~2023年5月22日 | ご旅行代金の30%  |
| 前日                | 2023年5月23日            | ご旅行代金の40%  |
| 当日                | 2023年5月24日            | ご施行代金の50%  |
| 施行開始後の解除または無連絡不参加 | 2023年5月24日            | ご施行代金の100% |

現時点では予約は確定しておりません。客空や使原などは確保弱となりますので、速やかにお手続きを進めてください。(お 申込完了までに、満席、満宮になる場合もございます。)

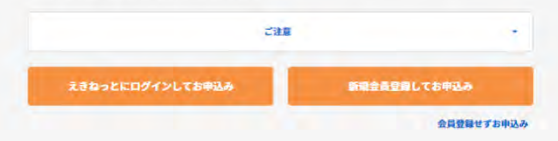

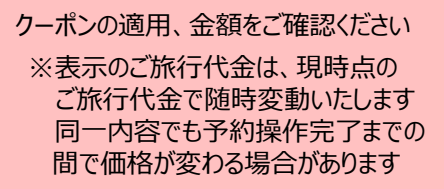

お申込みは以下の方法にてお願いいたします。

- えきねっとにログインして申し込み 代表者の情報に誤りがないか確認し、 変更がある場合は修正をお願いいたします。
- ▶新規会員登録して申し込み えきねっと登録画面にページが移動しますので、 登録完了後、順を追って操作します。
- ▶ 会員登録をせず申し込み メールアドレスを入力後、「メールを送信する」ボタンを

タップします。入力いただいたメールアドレスに送信される 申込手続メールをご確認の上、有効期限内にメールに 記載されているURLをタップして申込手続きを行います。 この時点では申込は完了しておりません。 メールで送られてきた認証用URLをタップし、「予約完了 通知メール」が届いているかご確認ください。 この後は順を追って操作します。

※お申込可能時間…4:00~23:40 23:40までにお申込操作を完了してください。 (申込み後の申込内容確認は24時間可能)

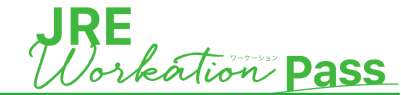

# ダイナミックレールパック申込

⑦ お客さま情報を入力の上、決済へお進みください。

・同行者情報(同行者がいる場合のみ)、 施設からの確認事項を確認の上、入力

| 7者の情報を入                                                                                        | JUTCEEU                                                                                                    |                                                                                                    |               |             |   |  |
|------------------------------------------------------------------------------------------------|----------------------------------------------------------------------------------------------------|----------------------------------------------------------------------------------------------------|---------------|-------------|---|--|
| 行者1                                                                                            |                                                                                                    |                                                                                                    |               |             |   |  |
| 毛名フリガナ                                                                                         |                                                                                                    |                                                                                                    |               |             |   |  |
| セイ                                                                                             |                                                                                                    |                                                                                                    | X1            |             |   |  |
|                                                                                                |                                                                                                    |                                                                                                    | 生年月日          |             |   |  |
| 〇男性                                                                                            | 〇女性                                                                                                    | ○ 登録しない                                                                                                    | 1990          | 年           | 1 |  |
|                                                                                                |                                                                                                    |                                                                                                    |               |             |   |  |
| JR東日本初<br>★★【朝食な<br>チェックイン                                                                     | ホテルメッツ 等<br>はし】●早期割2<br>ン予定時刻を入力                                                                                                    | 「都宮<br>8●~28日前までの予<br>コしてください <mark>83</mark>                                                                                                    | 約がおトク♪        | ~**         |   |  |
| J R R 日本7<br>★★【朝食な<br>チェックイン<br>チェックイン<br>に<br>に<br>夏望があり                                     | ホテルメッツ 9<br>なし】●早期割2<br>ン予定時刻を入力<br>7月歳時間 1500~2<br>・<br>う♪<br>Dましたらご記入                                                                                 | ● 都宮<br>8 ● ~ 28日前までの予<br>りしてください 201<br>*<br>・<br>、ください                                                                                                    | 5約がおトク♪       | ~**         |   |  |
| J R 実 日本 3     K ( 朝食な     チェックイン 3     デェックイン 1     前     ご要望があり     ズールマガ     ズールマガ     ズミねっ | ★ホテルメッツ 引気にし ●早期約2<br>ッチ定時刻を入入<br>可運時間 1500~2<br>・<br>う<br>う<br>う<br>ましたらご記入<br>約4を希望する<br>「ジン・考慮」での約5<br>にのの方<br>のでのの方<br>のでのののののののののののののののののののののののののの | #宮<br>●~28日前までのう<br>りしてください [22]<br>9:00<br>・<br>・<br>・<br>・<br>・<br>・<br>・<br>・<br>・<br>・<br>・<br>・<br>・<br>・<br>・<br>・<br>の<br>・<br>・<br>の<br>・<br>・<br>の<br>・<br>の<br>・<br>の<br>・<br>の<br>・<br>の<br>の<br>・<br>の<br>の<br>・<br>の<br>の<br>・<br>の<br>の<br>・<br>の<br>の<br>・<br>の<br>の<br>・<br>の<br>の<br>・<br>の<br>の<br>・<br>の<br>の<br>・<br>の<br>の<br>・<br>つ<br>の<br>う<br>の<br>の<br>・<br>つ<br>の<br>う<br>の<br>い<br>つ<br>っ<br>つ<br>い<br>つ<br>、<br>つ<br>い<br>ら<br>っ<br>い<br>つ<br>い<br>つ<br>い<br>つ<br>い<br>つ<br>い<br>つ<br>い<br>つ<br>い<br>つ<br>い<br>つ<br>い<br>つ<br>い | <b>約がおトク♪</b> | ~ <b>**</b> |   |  |

・親権者同意書の確認の上、入力

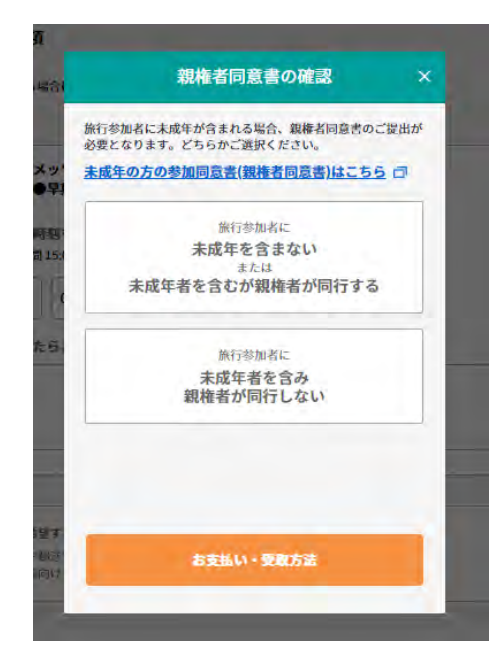

### ・ご注意事項・申込受付期限を確認の上、 支払方法を入力し、「お申込内容の確認へ」を選択

お支払い・受取方法

| している列車、南、乗り物、観光などが取                                                                                          | Janktor, Clackson,                                                 |                                    |
|----------------------------------------------------------------------------------------------------|--------------------------------------------------------------------|------------------------------------|
| 中这受付期限                                                                                                    |                                                                    |                                    |
| 製作者同意書のご提出について 己                                                                                             |                                                                    |                                    |
| A. 製権者同意書のご提出が不要な場合                                                                                          | 6                                                                  |                                    |
| 受徵方法                                                                                                    | 中还受付期限                                                             |                                    |
| 駅の指定席券売機                                                                                                    | 出発日の当日往畿列車発車時間                                                     | ja e                               |
| 8. 観権者問意書のご提出が必要な場合                                                                                          |                                                                    |                                    |
| 受撤方法                                                                                                    | 中这受付期限                                                             |                                    |
| 駅の指定席券売機                                                                                                    | 出発日の7日第23:40まで                                                     |                                    |
| ち支払い方法の選択<br>フレジットカード簡単を入力してください。<br>フレジットカードのあ支払は、1回払いの<br>VIOW 「この」「VISA 「」<br>フレジットカードの減額                 | ⇔L&917. NF07>>F09L3+F5-F                                           | がご利用いただけます。                        |
| <b>B支払い方法の選択</b><br>2023ットカード電機タ入力してください。<br>2023ットカードである支払は、1回私・02<br>VI 例W<br>ジレダットカードの選択<br>〇 新しいクレジットカード | AC&DIT. RF0792F09LJ9FA-F                                           | がご利用いただけます。                        |
| B支払い方法の選択<br>クレジットカード簡単を入力してくだ 3い、<br>クレジットカードであます私は、1回私いの<br>マリのツ 「「」」、「「」」、「」」、「」、「」、」、「」、」、「」、」、「」、」、「    | acayat. KF07>>F09+3+5-F                                            | がご利用いたとけます。                        |
| B支払い方法の選択<br>クレジットカード簡単を入力してください、<br>クレジットカードであます私は、1回私いな<br>マリのツ 「「」」」、「」」、「」」、「」」、「」」、「」」、「」」、「」」、「」」、「    | actolit. BF0755F09639F5-F                                          | がご利用いただけます。<br>ロードのと、安方してく         |
|                                                                                                    | みとなります、以下のブランドのクレジットカード       ・・・・・・・・・・・・・・・・・・・・・・・・・・・・・・・・・・・・ | <b>かご利用いただけます。</b><br>ロードの1、夜花してく( |

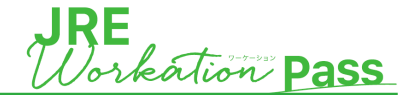

# ダイナミックレールパック申込

⑧ 申込内容を最終確認し予約確定後、お申込みが完了となります。

・選択した往復列車、宿泊施設、お客さま情報、 代金の内訳等の最終確認し、間違いがなければ 「必ずお読みください」に目を通し、チェックボックス にチェックを入力後、「予約を確定する」を選択

#### お申込内容の確認

#### ① 必ずお読みください

きっぷの発券後に予約を取消される場合は、往路の列車 の出発時刻前までに駅のみどりの窓口にて「指定席取消 および不乗証明」を受けていただき、全てのきっぷの返 送が必要となります。

| 旅行契約の成立時期と確定書面<br>(最終行程表)の交付について | ÷             |
|----------------------------------|---------------|
| 旅行業約款・条件書                        | ÷             |
| 個人情報保護                           | ÷1            |
| ご注意                              | -             |
| 🛃 上記の内容を全て確認しました。                | 1             |
| 🛃 個人情報保護方針に同意します。                |               |
| 🔄 電子的な方法で帳票受取りに同意します。            | 0             |
| 予約を確定する                          | n             |
| 戻る                               |               |
|                                  |               |
|                                  |               |
| 全て開いて一読頂いた_<br>チェックボックスへの入力をお願   | 上で、<br>いいたします |

・申込み完了後、「予約(申込)完了」画面が 表示されます 予約内容を再度確認する場合は、 「予約内容を確認する」を選択

#### 予約(申込)完了

#### お申込みを受付けました

---

#### 予約番号:A00000000000

下記メールアドレス宛に予約完了メールをお送りし ました。

メールアドレス1:hogehoge@hoge.eki-net.com

※メールが届かない場合は、よくあるご質問 (Q&A)をご確認ください。

メールに関するよくあるご質問(Q&A) 可

ご予約に関してご不明な点がありましたら、恐れ入りま すが下記営業所までご連絡ください。

オンライン販売サポートデスク 電話番号 03-6231-6644 営業時間 10:00~18:00(年中無休)

予約内容を確認する

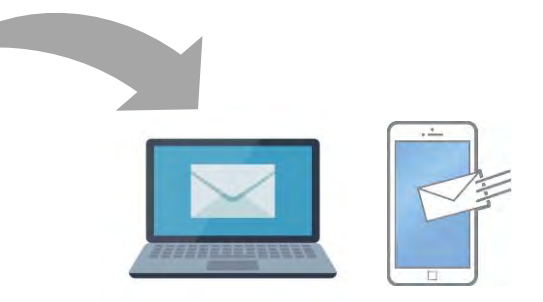

登録(会員登録されていない方は申請) いただいたメールアドレスに予約完了通知 メールが届いておりますので、行程終了まで メールは捨てずに保管をお願いいたします

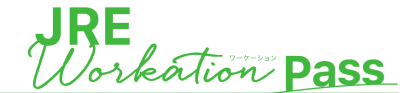

### ◆最終行程表(例)

# 【旅行出発日が1カ月以内の場合】

最終行程表の出力

旅行の記録を管理する必要のある場合は列車と宿の<u>決済後すみやかに</u>、 『最終行程表』をご出力ください。 ※ご出発日を過ぎてしまいますと、『最終行程表』は出力・印刷することができなくなりますので、 ご注意ください。

### 【ご出発日が1カ月以上先の予約の場合】

予約時点では列車が確定しておらず未決済のため、出力できません。 <u>出発日1カ月前に登録したメールアドレス宛に列車の確定通知および支払依頼のメールが</u> 届きますので、支払を実施し、決済が完了した時点で出力してください。

|                                                                                                    |                                                                                                    |                                                                                                    |                                          |                   | 日ご時行を出去すある<br>毎に必要となるため、大切                  | を発発してください。<br>に各筆してください。         |
|----------------------------------------------------------------------------------------------------|----------------------------------------------------------------------------------------------------|----------------------------------------------------------------------------------------------------|------------------------------------------|-------------------|---------------------------------------------|----------------------------------|
|                                                                                                    |                                                                                                    |                                                                                                    |                                          |                   |                                             |                                  |
| 5 717                                                                                                    | 77                                                                                                    |                                                                                                    | 最終行程制                                    | 長                 |                                             |                                  |
|                                                                                                    |                                                                                                    |                                                                                                    |                                          |                   |                                             |                                  |
|                                                                                                    | 987                                                                                                    |                                                                                                    |                                          |                   |                                             |                                  |
| 余町 太                                                                                                    | 15 18                                                                                                    |                                                                                                    |                                          |                   |                                             |                                  |
|                                                                                                    |                                                                                                    |                                                                                                    |                                          |                   |                                             |                                  |
| 1727                                                                                                    | クレールパック                                                                                                    | 2 東北・仙台の                                                                                                    | 38                                       |                   |                                             |                                  |
| n#9                                                                                                    | A30                                                                                                    | 424000007                                                                                                    | ブランコード                                   |                   | 19420894                                    |                                  |
|                                                                                                    |                                                                                                    |                                                                                                    |                                          |                   |                                             |                                  |
|                                                                                                    |                                                                                                    | and the second second                                                                                                    |                                          |                   | The second second second                    |                                  |
|                                                                                                    | 2022/#05/911100.02                                                                                                    | 0 - 200405,9120                                                                                                    | (#) <b>9</b> %AB                         | -                 | 836)8.889(K)                                |                                  |
| anna<br>Anta<br>Anta<br>Chines                                                                                                    | 20234083110.0<br>18<br>18                                                                                               | 1) - 2003405.9120                                                                                                    | (e) 921/8                                |                   | 8353-8 ( <b>8</b> 4) K)                     | 15.000 15                        |
| annas<br>Annas<br>Annas<br>Connas                                                                                                    | 20224053110.0<br>10<br>8.2<br>55:865                                                                                    | K) — 2003⊕06,¶128                                                                                                    | (e) 921/B                                |                   | K ( C) (C) (C) (C) (C) (C) (C) (C) (C) (C   | 45, 600 P                        |
| Canon<br>Aprila<br>Aprila<br>Canon<br>Canon<br>V Canon                                                                                                    | 2229468A110.0                                                                                                    | K) - 200#054128                                                                                                    | (a) 922.4 B                              |                   | A.).().((M)).()                             | 45, 600 P                        |
| 20000<br>8888<br>8888<br>20000<br>20000<br>90<br>90<br>90<br>90<br>90<br>90<br>90<br>90<br>90<br>90<br>90<br>90                                                                                                    | 20234053110.0<br>18<br>832<br>556455<br>5300985                                                                         | K) - 2004064128                                                                                                    | (8) 92.18                                |                   | A 2 5 16 (MH) A                             | 45, 600 P                        |
|                                                                                                    | 2023405ATTELO<br>LE<br>RE<br>COMMENTE<br>CENOMENTE                                                                      | 1 - 2014039128                                                                                                    | (8) 92AB                                 | 12                | AACIEMINE                                   | 45.600 P                         |
| 20000<br>8000<br>20000<br>20000<br>20000<br>20000<br>20000<br>20000                                                                                                    | 2023405311000<br>18<br>828<br>5300080<br>1022742 3                                                                      | 1) - 2014039120<br>                                                                                                    | (0) <b>9</b> %A <b>B</b>                 | 13                | A 2 2 4 100 4                               | 45.600 P                         |
| 20000<br>3000<br>20000<br>2000000 | 2023年26月11日の<br>5月<br>5月<br>5日<br>5日<br>5日<br>5日<br>5日<br>5日<br>5日<br>5日<br>5日<br>5日                                    | ≤####<br>= 200#664/20<br>≤####<br>= 200#664/20<br>= 200#664/20<br>= 200<br>= 200 |                                          | 5.0               | A. 2 . 4 . 199 E                            | 45, 600 P                        |
|                                                                                                    | 300000月11日20<br>18<br>余計<br>たたかかられ<br>たかの外数<br>キンジアルク、5<br>単わた、3.8                                                      | x1 = 2004634120<br>≤9778<br>σ7                                                                                                    | (e) 9%AR                                 | <u>58</u><br>- 95 | AASIA (1994) 60<br>AASIA<br>Jula<br>(1994)  | 45, 600 p<br>                    |
| 20000<br>8940<br>2000<br>2000<br>2000<br>2000<br>2000<br>2000<br>2000<br>2                                                                                                    | 20234084118.0<br>(在<br>病野<br>(中山山山山)<br>(市山山山山)<br>(市山山山山)<br>(市山山山)<br>(市山山山)<br>(市山山)<br>(市山山)<br>(市山山)<br>(市山)<br>(市 | -:₩0\$<br>07                                                                                                    | () () () () () () () () () () () () () ( | 19                | 4353.8944<br>4893<br>344<br>92              | 45,600 P<br>-: Brine<br>41,500 P |
| 29409<br>ARRE<br>ARRE<br>29445<br>29445<br>29445<br>2945<br>2945<br>2945<br>2945<br>2                                                                                                    | 2000年65月11日30<br>6月<br>東計<br>5月の会会社<br>(金の戸町)<br>単合子 24日<br>単合子 24日<br>ポント<br>コード                                       | <ul> <li>2004655122</li> <li>Эхонобларов</li> <li>Эколе</li> <li>Эколе</li> <li>Эколе</li> </ul>                                                                                                    | 9) 92/38                                 | 19                | A 3 5 1 4 1 1 1 1 1 1 1 1 1 1 1 1 1 1 1 1 1 | 45,600 P<br>.:                   |

### 領収書の出力

- ✓ 決済完了後、ご旅行終了日から12か月後まで、「内容画面」からpdfファイルにて領収証を発行することが可能です。発行方法の 詳細については<u>こちら</u>のページをご覧ください。
- ✓ 以下に該当するお客さまは、Web領収証を発行することができません。JR東日本びゅうツーリズム&セールスにて発行し郵送 いたします。オンライン販売サポートデスク(03-6231-6644)までご連絡をお願いいたします。
  - > 発行回数の上限3回を超えた場合
  - ▶ 但し書き等、記載内容の変更希望がある場合
  - ▶ 複数枚に分けて発行をご希望される場合

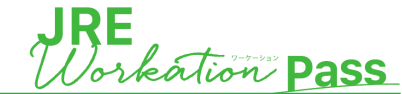

### 切符の受取

往路乗車時間に間に合うよう、駅の指定席券売機にてきっぷをお受取りください。

# > 受取可能な駅の指定席券売機

- JR東日本管内の対象駅にある改札外の指定席券売機で発券が可能です
- ※ 改札外の指定席券売機のみ受取可能です。 改札内にある指定席券売機では発券できませんのでご注意ください

# ✓受取可能期間

- ・受取開始は復路乗車日の1か月前の10時以降になります
- ・受取り可能な時間は4:00~23:50かつ各駅の指定席券売機の営業時間内となります
   ※駅によっては営業時間が4:00~23:50より短い場合があります
   ※深夜・早朝に出発する列車をお申し込みの場合、直前にお受け取りいただけない場合があります
   ※窓口が混雑し列車時刻までにお受取りが間に合わないことも想定されますので、余裕をもってお受取りください

# ✓お受け取りに必要なもの

JR認証番号、JR引取番号※

※JR引取番号は予約(申込)完了画面と予約完了メールにてお知らせしております(予約完了時のメールは帰着時まで保管してください)

# 切符の発券方法

・駅改札外の指定席券売機で操作 「インターネット予約の受取り」を選択

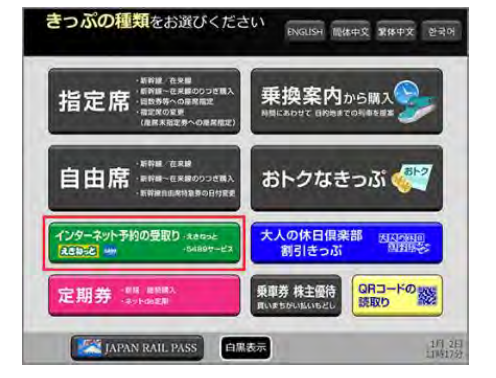

・「旅行会社で予約されたきっぷの受取」 を選択

JR西日本5489サービス

旅行会社で予約されたきっぷの受取

白黑表示

ENGLISH 简体中文 繁体中文 한국어

きっぷの種類をお選びください

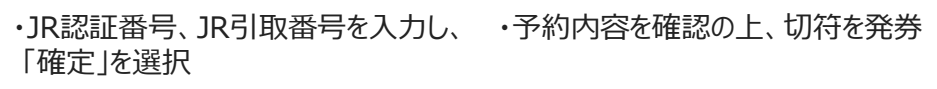

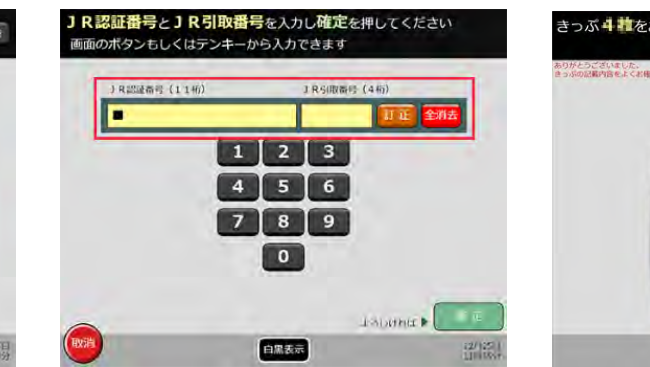

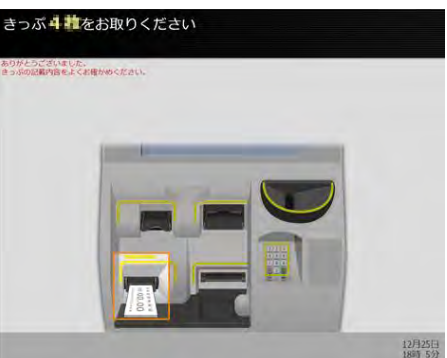